# UCCE \ PCCE -程序获得并上载Windows服务器 自已-签字的或在2008个服务器的Certificate Authority (CA)认证

## Contents

 Introduction

 Prerequisites

 Requirements

 Components Used

 Configure

 步骤1.生成从互联网信息服务(IIS)管理器的CSR

 步骤2.加载CA签名的证书到互联网信息服务(IIS)管理器

 步骤3.捆绑签字的CA证书到默认网站

 Verify

 Troubleshoot

 相关的思科支持社区讨论

### Introduction

本文描述如何配置在统一的联系中心企业(UCCE) Windows的自已签署的或Certificate Authority (CA)认证2008个R2服务器。

## Prerequisites

### Requirements

Cisco建议您有签字的和自签证书进程知识。

### **Components Used**

本文档中的信息基于以下软件版本:

- Windows 2008个R2
- UCCE 10.5(1)

## Configure

设置HTTPS通信的认证关于Windows服务器是三步的过程

- •生成认证署名请求(CSR)从互联网信息服务(IIS)管理器
- •加载CA签名的证书到互联网信息服务(IIS)管理器
- 捆绑签字的CA证书到默认网站

### 步骤1.生成从互联网信息服务(IIS)管理器的CSR

1. 登录到Windows,点击**Start > Run >所有Programs > Administrative工具> Internet信息服务** (IIS)如此镜像所显示,**管理器**。如果存在,请勿选择IIS版本6。

| Active Directory Domains and Trusts           Active Directory Module for Windows Po           Active Directory Sites and Services           Active Directory Users and Computers |                      |
|----------------------------------------------------------------------------------------------------|----------------------|
| 📝 ADSI Edit                                                                                                    | administrator        |
| 🥵 Component Services<br>🌆 Computer Management<br>🚎 Data Sources (ODBC)                                                                                                    | Documents            |
| Event Viewer           Internet Information Services (IIS) 6.0 (                                                                                                    | Computer             |
| Internet Information Services (IIS) Man                                                                                                    | Network              |
| Local Security Policy                                                                                                    | Control Panel        |
| Security Configuration Wizard                                                                                                    | Devices and Printers |
| Services                                                                                                    | Administrative Tools |
| Storage Explorer           Image Storage Explorer           Image Storage Explorer                                                                                                | Help and Support     |
| 🖲 Task Scheduler 📃 🚽                                                                                                    | Run                  |
| ✓ Back                                                                                                    | Windows Security     |
| Search programs and files                                                                                                    | Log off              |

2. 如此镜像所显示,在连接窗口面中到左边,请选择服务器名。

| hternet Information Services (IIS | i) Manager                           |                                        |                      |                         |                       |
|-----------------------------------|--------------------------------------|----------------------------------------|----------------------|-------------------------|-----------------------|
| GO ICMWORK >                      |                                      |                                        |                      |                         |                       |
| File View Help                    |                                      |                                        |                      |                         |                       |
| Connections                       |                                      | ome                                    |                      |                         |                       |
| :                                 | Filter:                              | 🝷 🔐 Go 👒 🥁 Show All 🛛 Gr               | oup by: Area         |                         | -                     |
| <u> </u>                          | ASP.NET                              |                                        |                      |                         |                       |
|                                   | 🔖 🔌                                  | 404                                    |                      | <b>\$</b>               | ab                    |
|                                   | .NET .NET<br>Authorizati Compilation | .NET Error .NET<br>Pages Globalization | .NET Trust<br>Levels | Application<br>Settings | Connection<br>Strings |
|                                   | SMTP E-mail                          |                                        |                      |                         |                       |

3. 在中间窗玻璃中,请选择IIS >Server证书。如此镜像所显示,双击服务器证明生成认证窗口。

| Connections<br>🔍 - 🔚   🖄   🔗 |                      | MWORK H                       | ome                 |                       |               |                     |                   |   |
|------------------------------|----------------------|-------------------------------|---------------------|-----------------------|---------------|---------------------|-------------------|---|
| Start Page                   | Filter:              |                               | 🕶 👬 Go 🕞 😼          | Show All G            | roup by: Area |                     | -                 |   |
| Application Pools<br>⊡ Sites | IIS                  |                               |                     |                       |               |                     |                   | • |
|                              |                      | Ą                             | 0                   |                       | 404           |                     |                   |   |
|                              | Authentication       | Compression                   | Default<br>Document | Directory<br>Browsing | Error Pages   | Handler<br>Mappings | HTTP Redirect     |   |
|                              |                      |                               | 3                   |                       | <b>3</b>      |                     |                   |   |
|                              | HTTP<br>Respo        | ISAPI and CGI<br>Restrictions | ISAPI Filters       | Logging               | MIME Types    | Modules             | Output<br>Caching |   |
|                              | Sequest<br>Filtering | Server<br>Certificates        | Worker<br>Processes |                       |               |                     |                   | • |

4. 如此镜像所显示,在右窗格上,请点击**动作>创建证书请求**。

| Act | ions                           |
|-----|--------------------------------|
|     | Import                         |
| - ( | Create Certificate Request     |
|     | Complete Certificate Request   |
|     | Create Domain Certificate      |
|     | Create Self-Signed Certificate |
| ?   | Help                           |
|     | Online Help                    |
|     |                                |

5. 如此镜像所显示,要完成证书请求,请进入在普通的名字、组织、组织单位、城市/现场、州/省 和国家/区域。

| Request Certificate                                             | ? ×                                                                                                   |
|-----------------------------------------------------------------|----------------------------------------------------------------------------------------------------|
| Distinguished                                                   | Name Properties                                                                                       |
| Specify the required information as official names and they car | on for the certificate. State/province and City/locality must be specified not contain abbreviations. |
| Common name:                                                    |                                                                                                    |
| Organization:                                                   |                                                                                                    |
| Organizational unit:                                            |                                                                                                    |
| City/locality                                                   |                                                                                                    |
| State/province:                                                 |                                                                                                    |
| Country/region:                                                 | US 🔻                                                                                                  |
|                                                                 |                                                                                                    |
|                                                                 |                                                                                                    |
|                                                                 |                                                                                                    |
|                                                                 |                                                                                                    |
|                                                                 |                                                                                                    |
|                                                                 |                                                                                                    |
|                                                                 | Previous Next Finish Cancel                                                                           |

6.在修改旁边点击密码如此镜像所显示,并且安全比特长度,推荐使用至少2048更好的安全。

| Request Certificate                                                                                                    | ? × |
|----------------------------------------------------------------------------------------------------|-----|
| Cryptographic Service Provider Properties                                                                                                    |     |
| Select a cryptographic service provider and a bit length. The bit length of the encryption key determines the certificate's encryption strength. The greater the bit length, the stronger the security. However, a greater bit length may decrease performance. |     |
| Cryptographic service provider:                                                                                                    |     |
| Bit length:                                                                                                    |     |
|                                                                                                    |     |

7. 如此镜像所显示,保存在将被保存作为.TXT格式的所需位置的证书请求。

8. 提供管理内部CA或外部CA服务请求的小组将签字的此文件,如此镜像所显示。

### 步骤2.加载CA签名的证书到互联网信息服务(IIS)管理器

1.登录到Windows,点击**Start > Run >所有Programs > Administrative工具> Internet信息服务** (IIS)如此镜像所显示,**管理器**。如果存在,请勿选择IIS版本6。

| Active Directory Domains and Trusts           Active Directory Module for Windows Po           Active Directory Sites and Services           Active Directory Users and Computers |                      |
|----------------------------------------------------------------------------------------------------|----------------------|
| ADSI Edit<br>Component Services                                                                                                    | administrator        |
| Computer Management Data Sources (ODBC)                                                                                                    | Documents            |
| Event Viewer Internet Information Services (IIS) 6.0 [                                                                                                    | Computer             |
| Internet Information Services (IIS) Man<br>Construction                                                                                                    | Network              |
| Local Security Policy                                                                                                    | Control Panel        |
| Security Configuration Wizard                                                                                                    | Devices and Printers |
| Services                                                                                                    | Administrative Tools |
| Storage Explorer                                                                                                    | Help and Support     |
| Task Scheduler                                                                                                    | Run                  |
| ✓ Back                                                                                                    | Windows Security     |
| Search programs and files                                                                                                    | Log off              |

2. 如此镜像所显示,在连接窗口面中到左边,请选择服务器名。

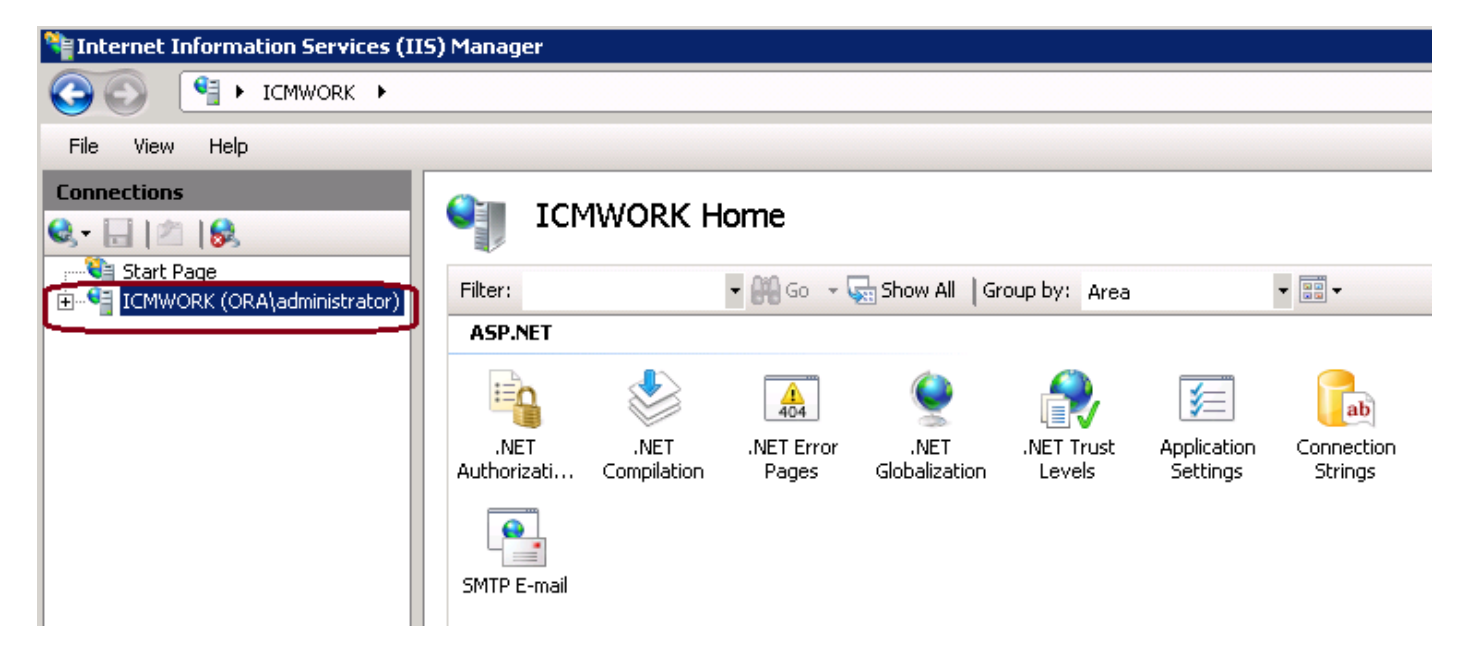

3. 在中间窗玻璃中,请选择IIS >Server证书。如此镜像所显示,双击服务器证明生成认证窗口。

| Connections                                                      | 🧤 ICI             | MWORK H                       | ome                 |              |               |          |                   |   |
|------------------------------------------------------------------|-------------------|-------------------------------|---------------------|--------------|---------------|----------|-------------------|---|
| Start Page     ICMWORK (ORA\administrator)     Application Pools | Filter:           |                               | • 👬 Go 🔹 👳          | Show All   G | roup by: Area |          | ▼ 33 ▼            | • |
| tes €                                                            | 115               |                               |                     |              |               |          |                   |   |
|                                                                  |                   | Compression                   | Default             | Directory    | Frror Pages   | andler ( | HTTP Redirect     |   |
|                                                                  |                   |                               | Document            | Browsing     |               | Mappings |                   |   |
|                                                                  |                   |                               | 3                   |              | <b>jn</b>     | 4        |                   |   |
|                                                                  | HTTP<br>Respo     | ISAPI and CGI<br>Restrictions | ISAPI Filters       | Logging      | MIME Types    | Modules  | Output<br>Caching |   |
|                                                                  | Cequest Filtering | Server<br>Certificates        | Worker<br>Processes |              |               |          |                   | • |

4. 如此镜像所显示,在右窗格上,请点击动作>完全证书请求。

| Act | ions                           |
|-----|--------------------------------|
|     | Import                         |
|     | Create Certificate Request     |
|     | Complete Certificate Request   |
|     | Create Domain Certificate      |
|     | Create Self-Signed Certificate |
| ?   | Help                           |
|     | Online Help                    |
|     |                                |

5. 在此步骤之前,请保证签名的证书以.CER格式和被加载了到当地服务器。点击…按钮访问 .CER文件。如此镜像所显示,在友好名称里面,请使用服务器的FQDN。

| Complete C              | ertificate Request                                                                                           | ? × |
|-------------------------|----------------------------------------------------------------------------------------------------|-----|
| <b>F</b>                | Specify Certificate Authority Response                                                                       |     |
| Complete<br>authority's | a previously created certificate request by retrieving the file that contains the certificate<br>s response. |     |
| File name               | containing the certification authority's response:                                                           |     |
|                         |                                                                                                    |     |
| Friendly n              | ame:                                                                                                    |     |
|                         |                                                                                                    |     |

6. 点击OK键加载认证。如此镜像所显示,当完成时,请确认认证当前出现于服务器证明窗口。

| Server Certificate                   | S                     |                                            |                 |
|--------------------------------------|-----------------------|--------------------------------------------|-----------------|
| Use this feature to request and mana | age certificates that | the Web server can use with Web sites conf | igured for SSL. |
| Name 🔶                               | Issued To             | Issued By                                  | Expi            |
| Cisco ICM Diagnostic Framework       | icmwork               | icmwork.                                   | 6/30            |
| Cisco ICM SSL Certificate            | ICMWORK               | ICMWORK                                    | 6/25            |
|                                      |                       | InCommon RSA Server CA                     | 6/2/2018 6:59   |
|                                      |                       |                                            |                 |
|                                      |                       |                                            |                 |

### 步骤3.捆绑签字的CA证书到默认网站

1. 如此镜像所显示,在连接窗口飞机下的IIS管理器,左手,点击**<server\_name> >站点>默认网站** 。

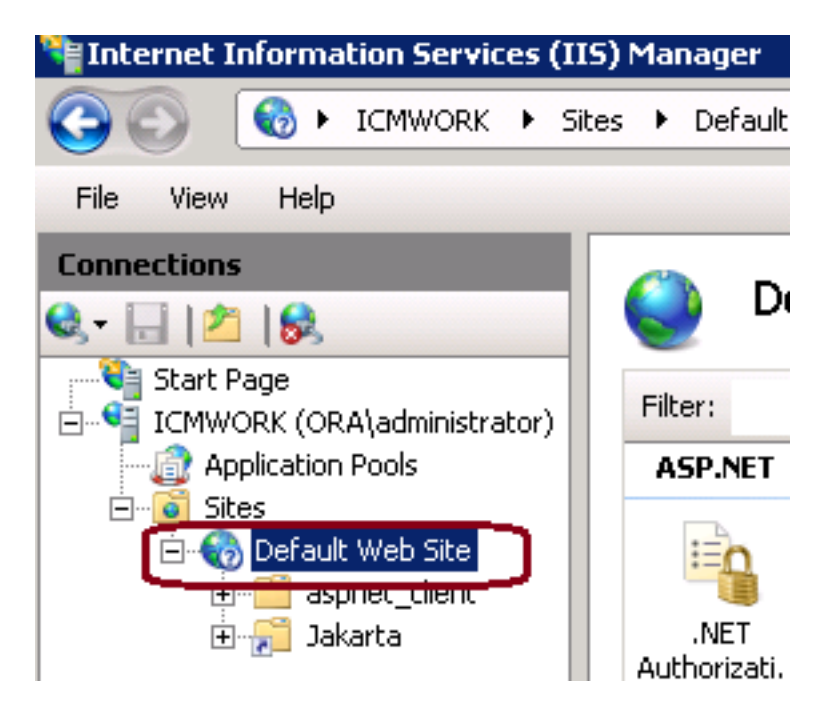

2. 如此镜像所显示,在动作在右边的窗玻璃下,请点击捆绑。

| Act | tions                       |
|-----|-----------------------------|
| è.  | Explore<br>Edit Permissions |
|     | Edit Site                   |
| - ( | Bindings                    |
| Ē   | Basic Settings              |
|     | View Applications           |
|     | View Virtual Directories    |

#### 3. 在站点捆绑窗口,请点击https突出显示更多选项。如此镜像所显示,点击Edit继续。

| site Bindings ? 🗙 |                                                      |           |            |                 |                                               |                                 |  |  |  |
|-------------------|------------------------------------------------------|-----------|------------|-----------------|-----------------------------------------------|---------------------------------|--|--|--|
|                   | Type<br>http<br>net.tcp<br>net.pipe<br>net.m<br>msmq | Host Name | Port<br>80 | IP Address<br>* | Binding<br>808:*<br>*<br>localho:<br>localho: | Add<br>Edit<br>Remove<br>Browse |  |  |  |
|                   | https                                                |           | 443        |                 |                                               |                                 |  |  |  |
|                   |                                                      |           |            |                 |                                               | Close                           |  |  |  |

4. 在SSL验证参数下,请点击下箭头选择以前被加载的签名的证书。查看签名的证书验证证书路径 并且重视匹配当地服务器。如此镜像所显示,当完成请按OK,然后接近退出在站点捆绑窗口外面。

| Edit Site Binding                            |                                          | ? ×    |  |  |
|----------------------------------------------|------------------------------------------|--------|--|--|
| Type:<br>https                               | IP address:<br>All Unassigned            | Port:  |  |  |
| Host name:                                   | Host name:                               |        |  |  |
| SSL certificate:                             |                                          |        |  |  |
| Not selected                                 | •                                        | View   |  |  |
| Cisco ICM SSL Certin<br>Cisco ICM Diagnostic | icace<br>: Framework service certificate | Cancel |  |  |

5. 重新启动IIS Admin服务在服务MMC下卡扣式通过单击在**Start > Run > services.msc。**如此镜像 所显示。

| Help                   |              |           |              |               |  |  |  |  |  |
|------------------------|--------------|-----------|--------------|---------------|--|--|--|--|--|
|                        |              |           |              |               |  |  |  |  |  |
| Name 🔶                 | Description  | Status    | Startup Type | Log On As     |  |  |  |  |  |
| 🔍 Diagnostic Service   | The Diagno   |           | Manual       | Local Service |  |  |  |  |  |
| 🧛 Diagnostic System    | The Diagno   |           | Manual       | Local System  |  |  |  |  |  |
| 🥋 Disk Defragmenter    | Provides Di  |           | Manual       | Local System  |  |  |  |  |  |
| 🔍 Distributed Link Tra | Maintains li | Started   | Automatic    | Local System  |  |  |  |  |  |
| Q Distributed Transac  | Coordinate   | Started   | Automatic (D | Network S     |  |  |  |  |  |
| Q DNS Client           | The DNS Cl   | Started   | Automatic    | Network S     |  |  |  |  |  |
| Encrypting File Syst   | Provides th  |           | Manual       | Local System  |  |  |  |  |  |
| Extensible Authenti    | The Extens   |           | Manual       | Local System  |  |  |  |  |  |
| Runction Discovery     | The FDPH     |           | Manual       | Local Service |  |  |  |  |  |
| Runction Discovery     | Publishes t  |           | Manual       | Local Service |  |  |  |  |  |
| Group Policy Client    | The servic   | Started   | Automatic    | Local System  |  |  |  |  |  |
| Health Key and Cer     | Provides X   |           | Manual       | Local System  |  |  |  |  |  |
| O-Human Interface D    | Enables de   |           | Manual       | Local System  |  |  |  |  |  |
| IIS Admin Service      | Enables thi  | Charles 1 | natic        | Local System  |  |  |  |  |  |
| SA IKE and AuthIP IPs  | The IKEEX    | a fort    | hatic        | Local System  |  |  |  |  |  |

6. 如果成功,客户端Web浏览器不应该提示警告任何的验证错误,当进入在网站的时FQDN URL。

Note:如果IIS Admin服务失踪请重新启动Web发布服务。

## Verify

当前没有可用于此配置的验证过程。

## Troubleshoot

目前没有针对此配置的故障排除信息。